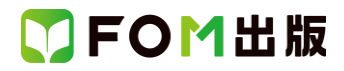

# 日商 PC 検定試験 データ活用 3 級 Excel 2019/2016 対応

# Office 2021 ボリュームライセンス(LTSC)版を利用しているユーザー用補足資料

「日商 PC 検定試験 データ活用 3 級 Excel 2019/2016 対応」(型番:FPT2011)は、2020 年 11 月現在の Excel 2019 (16.0.10366.20016)、Excel 2016(16.0.4549.1000)に基づいて、操作手順を掲載しています。この資料は、2022 年 8 月現在の Office 2021 ボリュームライセンス(LTSC)版(ビルド番号 14332.20336)で学習する場合の操作手順の違いを一覧にしたもの です。

### 【お使いの Office 2021 ボリュームライセンス(LTSC)版のビルド番号を確認する方法】 Excel を起動→《アカウント》→《Excel のバージョン情報》→表示されるダイアログボックスで確認

| 「Microsoft® Excel® LTSC のバージョン情報                                                                                                    |            | × |
|----------------------------------------------------------------------------------------------------|------------|---|
| Microsoft® Excel® LTSC MSO (16.0 14332.203:<br>プロダクト ID:                                                                                                    | 336 64 Eyh |   |
| セッション ID:                                                                                                    |            |   |
| サードパーティに関する通知                                                                                                    | ビルド番号      |   |
| マイクロソフト ソフトウェア ライセンス条項                                                                                                    |            |   |
| 注意:本ソフトウェアを使用するには、本ソフトウェアに付属のライセンス契約書の条項および条件に従う必要があります。たとえば、<br>・ボリューム ライセンスのお客様の場合、本ソフトウェアを使用するには、ポリューム ライセンス契約書に従う必要があります。<br>・ MSDN のお客様の場合、本ソフトウェアを使用するには、MSDN 契約書に従う必要があります。<br>マイクロソフトまたはその認定代理店から本ソフトウェアのライセンスを正規に取得していない場合は、本ソフトウェアを使用できません。 |            |   |

## 【リボンの違い】

Office 2019 と Office 2021 ボリュームライセンス(LTSC)版で大きく異なる点として、「リボンの表示」があげられます。リボン に表示されているボタンの見た目や大きさ、配置などが異なります。ボタンの操作は、ポップヒントに表示されるボタン名が 同じものを選択してください。

#### ●Office 2019 で《ホーム》タブを選択した状態

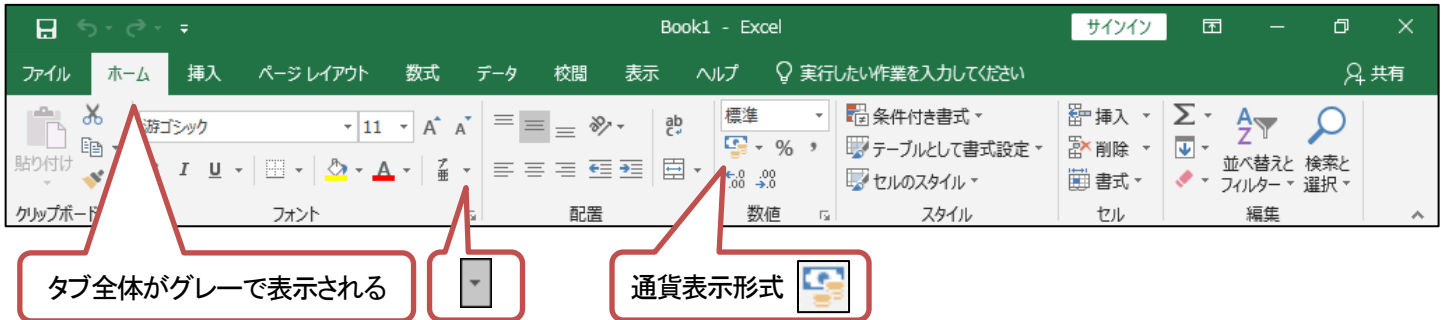

#### ●Office 2021 ボリュームライセンス(LTSC)版で《ホーム》タブを選択した状態

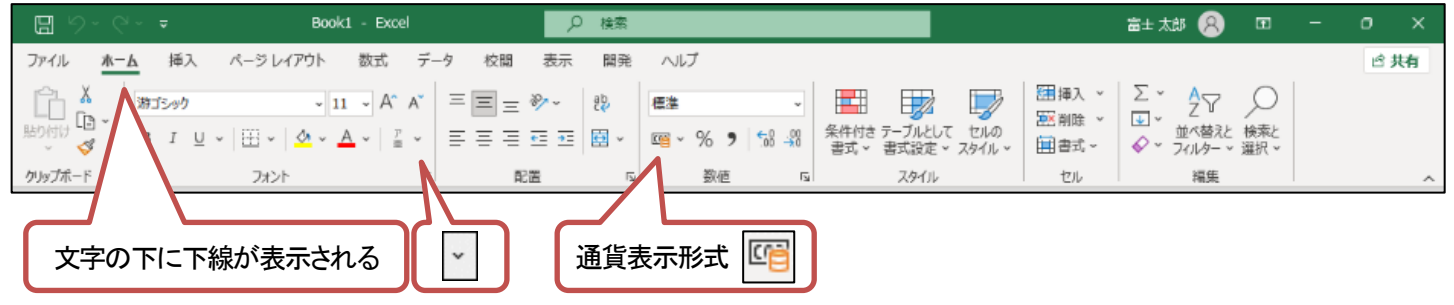

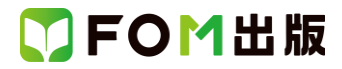

## Office 2021 ボリュームライセンス(LTSC)版をお使いの方は、以下のように読み替えてください。

| 頁     | 対象箇所                               | Excel 2019/2016(テキスト記載)                                                | Office 2021 ボリュームライセンス(LTSC)版                                                                                                    |
|-------|------------------------------------|------------------------------------------------------------------------|----------------------------------------------------------------------------------------------------|
| 全体    | 学習ファイル                             |                                                                        | ※お使いの環境によっては、ファイルの自動保存<br>がオンになっている場合があります。<br>自動保存をオンにすると、一定の時間ごとにファ<br>イルが自動的に上書き保存されます。自動保存<br>によって、元のファイルを上書きされたくない場合<br>は、自動保存をオフにします。 |
| P.70  | Let's Try 新しいブックの作成<br>操作 ②        |                                                                        | Excel 2019 の操作と同じ                                                                                                    |
| P.97  | 操作のポイント<br>IFS 関数                  | ※IFS 関数は、Excel 2016 では使用できません。                                         | Excel 2019の操作と同じ                                                                                                    |
| P.106 | 操作のポイント<br>上書き保存                   | ◆クイックアクセスツールバーの《上書き保存》                                                 | ※OneDrive と同期しているフォルダーに保存され<br>ている文書を表示している場合、《上書き保存》<br>は、次のように表示されます。<br>◆クイックアクセスツールバーの《保存》                                              |
| P.106 | 操作のポイント<br>Excel 2019/2016 のファイル形式 |                                                                        | Excel 2019 と同じ                                                                                                    |
| P.126 | 操作のポイント<br>値エリアの集計方法               | ◆値エリアのセルを選択→《分析》タブ→《アク<br>ティブなフィールド》グループの《フィールドの設<br>定》→《集計方法》タブ       | ◆値エリアのセルを選択→《ピボットテーブル分<br>析》タブ→《アクティブなフィールド》グループの<br>《フィールドの設定》→《集計方法》タブ                                                                    |
| P127  | 操作のポイント<br>グループ化の解除                | ◆グループ化されたセルを選択→《分析》タブ→<br>《グループ》グループの《グループ解除》                          | <ul> <li>◆グループ化されたセルを選択→《ピボットテー<br/>ブル分析》タブ→《グループ》グループの《グルー<br/>プ解除》</li> </ul>                                                             |
| P.127 | 操作のポイント<br>データの更新                  | <ul> <li>◆ピボットテーブル内のセルをクリック→《分析》</li> <li>タブ→《データ》グループの《更新》</li> </ul> | <ul> <li>◆ビボットテーブル内のセルをクリック→《ビボッ</li> <li>トテーブル分析》タブ→《データ》グループの《更新》</li> </ul>                                                              |
| P.130 | Let's Try 空白セルに値を表示<br>操作 ②        | 《分析》タブを選択します。                                                          | 《ピボットテーブル分析》タブを選択します。                                                                                                    |
| P.154 | 操作のポイント<br>行/列の切り替え                | 行の項目と列の項目を切り替えるには、《デザイ<br>ン》タブ→《データ》グループの《行/列の切り替え》<br>を使います。          | 行の項目と列の項目を切り替えるには、《グラフ<br>のデザイン》タブ→《データ》グループの《行/列の<br>切り替え》を使います。                                                                           |
| P.158 | 操作のポイント<br>グラフシートへの移動              | ◆グラフを選択→《デザイン》タブ→《場所》グルー<br>プの《グラフの移動》→《新しいシート》を◎にする                   | <ul> <li>◆グラフを選択→《グラフのデザイン》タブ→《場</li> <li>所》グループの《グラフの移動》→《新しいシート》</li> <li>を◎にする</li> </ul>                                                |
| P.159 | 4 グラフスタイルの変更<br>操作 ②               | 《デザイン》タブを選択します。                                                        | 《グラフのデザイン》タブを選択します。                                                                                                    |
| P.160 | 5 凡例の位置の変更<br>操作 ②                 | 《デザイン》タブを選択します。                                                        | 《グラフのデザイン》タブを選択します。                                                                                                    |
| P.161 | 6 軸ラベルの設定<br>操作 ②                  | 《デザイン》タブを選択します。                                                        | 《グラフのデザイン》タブを選択します。                                                                                                    |
| P.164 | 操作のポイント<br>グラフ要素の非表示               | ◆グラフを選択→《デザイン》タブ→《グラフのレイ<br>アウト》グループの・・・                               | ◆グラフを選択→《グラフのデザイン》タブ→《グ<br>ラフのレイアウト》グループの・・・                                                                                                |
| P.164 | 操作のポイント<br>グラフのレイアウトの設定            | ◆グラフを選択→《デザイン》タブ→《グラフのレイ<br>アウト》グループの・・・                               | ◆グラフを選択→《グラフのデザイン》タブ→《グ<br>ラフのレイアウト》グループの・・・                                                                                                |

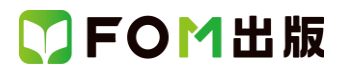

| 頁     | 対象箇所                                    | Excel 2019/2016(テキスト記載) | Office 2021 ボリュームライセンス(LTSC)版                                     |
|-------|-----------------------------------------|-------------------------|-------------------------------------------------------------------|
| P.167 | Let's Try グラフの種類の変更と第<br>2 軸の設定<br>操作 ② | 《デザイン》タブを選択します。         | 《グラフのデザイン》タブを選択します。<br>※《グラフのデザイン》タブが表示されていない場<br>合は、グラフをクリックします。 |
| P.171 | Let's Try <b>グラフの書</b> 式設定<br>操作 ⑥      | 《デザイン》タブを選択します。         | 《グラフのデザイン》タブを選択します。                                               |
| P.173 | Let's Try グラフの書式設定<br>操作 ⑲              | 《デザイン》タブを選択します。         | 《グラフのデザイン》タブを選択します。                                               |

## 別冊 解答と解説

| 頁    | 対象箇所              | Excel 2019/2016(テキスト記載) | Office 365            |
|------|-------------------|-------------------------|-----------------------|
| P.6  | 第4章 確認問題 🕄        |                         | Excel 2019の操作と同じ      |
|      | 操作①               |                         |                       |
| P.8  | 第5章 確認問題 🕄        |                         | Excel 2019 の操作と同じ     |
|      | 操作 ⑥ ⑪ ⑯          |                         |                       |
| P.9  | 第5章 確認問題 🕤        |                         | Excel 2019 の操作と同じ     |
|      | 操作 ⑥ ⑨ ⑮          |                         |                       |
| P.10 | 第5章 確認問題 🕢        | 《分析》タブを選択します。           | 《ピボットテーブル分析》タブを選択します。 |
|      | 操作 🚯              |                         |                       |
| P.12 | 第6章 確認問題 🕄        | 《デザイン》タブを選択します。         | 《グラフのデザイン》タブを選択します。   |
|      | 操作 ②              |                         |                       |
| P.12 | 第6章 確認問題 ④        | 《デザイン》タブを選択します。         | 《グラフのデザイン》タブを選択します。   |
|      | 操作②               |                         |                       |
| P.12 | 第6章 確認問題 ⑧        | 《デザイン》タブを選択します。         | 《グラフのデザイン》タブを選択します。   |
|      | 操作②               |                         |                       |
| P.12 | 第6章 確認問題 9        | 《デザイン》タブを選択します。         | 《グラフのデザイン》タブを選択します。   |
|      | 操作②               |                         |                       |
| P.13 | 第6章 確認問題 🚯        | 《デザイン》タブを選択します。         | 《グラフのデザイン》タブを選択します。   |
|      | 操作②               |                         |                       |
| P.13 | 第6章 確認問題 🚯        | 《デザイン》タブを選択します。         | 《グラフのデザイン》タブを選択します。   |
|      | 操作②               |                         |                       |
| P.13 | 第6章 確認問題 🚯        | 《デザイン》タブを選択します。         | 《グラフのデザイン》タブを選択します。   |
|      | 操作②               |                         |                       |
| P.13 | 第6章 確認問題 🚯        | 《デザイン》タブを選択します。         | 《グラフのデザイン》タブを選択します。   |
|      | 操作②               |                         |                       |
| P.17 | 第1回 模擬試験 実技科目 問題1 |                         | Excel 2019の操作と同じ      |
|      | 操作 26 20          |                         |                       |
| P.18 | 第1回 模擬試験 実技科目 問題4 | 《デザイン》タブを選択します。         | 《グラフのデザイン》タブを選択します。   |
|      | 00                |                         |                       |
|      | 操作 ⑧              |                         |                       |
| P.18 | 第1回 模擬試験 実技科目 問題4 | 《デザイン》タブを選択します。         | 《グラフのデザイン》タブを選択します。   |
|      | 6                 |                         |                       |
|      | 操作 ②              |                         |                       |
| P.18 | 第1回 模擬試験 実技科目 問題4 | 《デザイン》タブを選択します。         | 《グラフのデザイン》タブを選択します。   |
|      | •                 |                         |                       |
|      | 操作③               |                         |                       |
| P.21 | 第2回 模擬試験 実技科目 問題1 |                         | Excel 2019 の操作と同じ     |
|      | 0                 |                         |                       |
|      | 操作 ⑥ ⑦            |                         |                       |

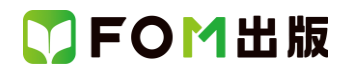

| 頁    | 対象箇所              | Excel 2019/2016(テキスト記載) | Office 365              |
|------|-------------------|-------------------------|-------------------------|
| P.22 | 第2回 模擬試験 実技科目 問題2 |                         | Excel 2019の操作と同じ        |
|      | 0                 |                         |                         |
|      | 操作①               |                         |                         |
| P.22 | 第2回 模擬試験 実技科目 問題3 | 《デザイン》タブを選択します。         | 《グラフのデザイン》タブを選択します。     |
|      | 0                 |                         | ※《グラフのデザイン》タブが表示されていない場 |
|      | 操作 ⑦              |                         | 合は、グラフをクリックします。         |
| P.26 | 第3回 模擬試験 実技科目 問題2 | 《デザイン》タブを選択します。         | 《グラフのデザイン》タブを選択します。     |
|      | 0                 |                         | ※《グラフのデザイン》タブが表示されていない場 |
|      | 操作②               |                         | 合は、グラフをクリックします。         |
| P.26 | 第3回 模擬試験 実技科目 問題2 | 《デザイン》タブを選択します。         | 《グラフのデザイン》タブを選択します。     |
|      | 0                 |                         |                         |
|      | 操作②               |                         |                         |
| P.26 | 第3回 模擬試験 実技科目 問題2 | 《デザイン》タブを選択します。         | 《グラフのデザイン》タブを選択します。     |
|      | 4                 |                         |                         |
|      | 操作②               |                         |                         |